### การทำลิงค์ให้กับแบนเนอร์

การทำลิงค์ให้กับแบนเนอร์ใน widget kit นั้น เราจะต้องใช้ลิงค์ URL จากเมนูที่สร้างขึ้นมาใส่ในช่องลิงค์แบน เนอร์ต่าง ๆ ใน widget kit จะต้องทำแบบนี้ เพื่อให้ระบบเว็บไซต์ดึงข้อมูลลิงค์เมนู ลิงค์การเชื่อมโยงภายใน เว็บไซต์ทั้งหมด ไปยังระบบแผนผังเว็บไซต์ เพื่อให้ google ดึงข้อมูลจากแผนผังเว็บไซต์ ไปทำ SEO เพื่อเพิ่ม โอกาสการเจอเว็บไซต์จากการค้นหาจาก google

#### หลักการทำจะเป็นดังนี้

- 1. สร้างเมนูแม่และเมนูลูก ลิงค์ข้อมูลต่างๆ ตามต้องการ
- 2. ทำการ copy URL จากเมนูที่ได้ นำไปใช้
- 3. ทำการซ่อนเมนูแม่และเมนูลูกที่สร้างขึ้น ให้ทำงานอยู่เบื้องหลัง

#### ทำเมนูแม่

- 1. ไปที่คำสั่ง เมนู เลือก เมนูหลัก
- 2. คลิกที่ปุ่มสร้างใหม่

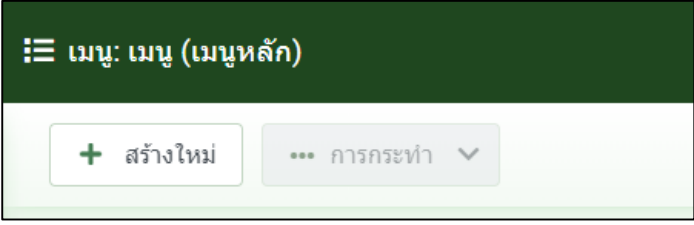

- 3. ตั้งชื่อเมนูตามต้องการ และใส่ เอเลียส์ให้เรียบร้อย
- 4. เลือกชนิดเมนู เป็น ลิงค์ระบบ และเลือก URL

|             | <b>I</b> 9 .                                                                    |
|-------------|---------------------------------------------------------------------------------|
| CPDWEB      | ชนิดของเมนู                                                                     |
| 🔒 บันทึก    | ข่าวฟิด                                                                         |
| ชื่อ *      | ความเป็นส่วนตัว                                                                 |
| เมนูอื่น    | ค้นหาอย่างฉลาด                                                                  |
|             | ระบบฟอรัม Kunena                                                                |
| รายละเอียด  | ลิงก์ระบบ                                                                       |
| ชนิดของเมนุ | URL                                                                             |
| ลิงก์       | <del>อกุร ภาษาอาย</del> าจหมายถึง URL จากเว็บอื่น                               |
| หน้าต่างเบร | <b>คำที่ใช้คื่น</b><br>คำที่ใช้คั่น อาจจะใส่เส้นขั้น หรือ เพื่อใช้แยกรายการเมนู |

### 5. ในช่องลิงค์ใส่เครื่องหมาย # เพื่อทำเมนูแม่ที่คลิกแล้วไม่ไปไหน จากนั้นบันทึกและปิด

| รายละเอียด Link Type        | โมดูลที่จะทำงานกับเมนูนี้ |            |
|-----------------------------|---------------------------|------------|
| ชนิดของเมนู *               | URL                       | ี่เ⊒ เลือก |
| ลิงก์ *                     | #                         |            |
| หน้าต่างเบราว์เซอร์เป้าหมาย | หมวดหมู่หลัก              | ~          |
| รูปแบบเทมเพลต               | - ใข้ค่าพื้นฐาน -         | ~          |

- 6. สร้างเมนูลูก ไปยังคำสั่ง เมนู เลือก เมนูหลัก คลิกที่ปุ่มสร้างใหม่
- 7. ตั้งชื่อเมนูตามต้องการ และเอเลียส์ตามต้องการ
- 8. เลือกชนิดเมนูเป็น flexicontent และ content item

| ชนิดของเมนู                                                          |  |  |
|----------------------------------------------------------------------|--|--|
|                                                                      |  |  |
| FLEXIcontent                                                         |  |  |
| Author's items<br>Display items of a specific user                   |  |  |
| Categories<br>Display multiple categories (items and category info)  |  |  |
| Category<br>Display a category (items and category info)             |  |  |
| Content item<br>Display a content item                               |  |  |
| Content item submission form<br>Display form for creating a new item |  |  |

### 9. เลือกเนื้อหาที่ต้องการ

| <mark>รายละเอียด</mark> ตั้งค่า Link | Type ดั้งค่าการแสดงผล เมตาดาตา โมดูลที่จะท่างานกับเมนูนี้ |          |
|--------------------------------------|-----------------------------------------------------------|----------|
| ชนิดของเมนู *                        | Content item                                              | !⊟ เลือก |
| Select an Item *                     | ทดสอบการลิงค์ข้อมูลในหน้ <sup>-</sup> เลือก 🗙             |          |
|                                      | Click on the title in the Popup to select an item         |          |
| ลิงก์                                | index.php?option=com_flexicontent&view=item               |          |
| หน้าต่างเบราว์เซอร์เป้าหมาย          | หมวดหมู่หลัก                                              | ~        |
| รูปแบบเทมเพลต                        | - ใช้ค่าพื้นฐาน -                                         | ~        |

# 

| เทท์ <sub>*</sub>                              |   |
|------------------------------------------------|---|
| เมนูหลัก                                       | ~ |
| เมนูหลัก                                       |   |
| - เมนูอื่น ×                                   | ~ |
| เรียงลำดับ                                     |   |
| การเรียงลำดับจะสามารถทำได้หลังจา<br>บันทึกแล้ว | ก |

# 11. ไปรีเฟรชหน้าเว็บไซต์ของท่าน จะได้เมนูที่สร้างขึ้น คลิกที่เมนูนั้นเพื่อ copy URL

| บริการของเรา | นิคมสหกรณ์ | ติดต่อเรา | เมนูอื่น          |  |
|--------------|------------|-----------|-------------------|--|
|              |            |           | แบบฟอร์มดาวน์โหลด |  |

# 12. ทำการ copy URL ที่ต้องการ

| → C 🔒 trainweb.web.cpd.go.th/t3/other-menu/form-download.html                          |  |  |  |
|----------------------------------------------------------------------------------------|--|--|--|
| Q คันหา                                                                                |  |  |  |
| ดูนย์เทคโนโลยีสารสนเทศและการสื่อสาร<br>INFORMATION TECHNOLOGY AND COMMUNICATION CENTER |  |  |  |

| Lavar 0   | Media                                                           |    |
|-----------|-----------------------------------------------------------------|----|
| Layer 5   | images/template/other/Layer 5.jpg SELEC                         | ст |
| Layer 4   |                                                                 |    |
| Layer 5   | แบบฟอร์มดาวน์ไหลด                                               |    |
| Layer 6   |                                                                 |    |
| Layer 7   | Content                                                         |    |
| Layer 8   | 1                                                               |    |
| Layer 9   |                                                                 |    |
| Layer 10  |                                                                 |    |
| Layer 11  |                                                                 |    |
| Layer 12  |                                                                 |    |
| ADD ITEM  |                                                                 |    |
| ADD MEDIA | Link                                                            |    |
| Sattinge  | Attps://trainweb.web.cpd.go.th/t3/other-menu/form-download.html |    |

13. นำ URL ที่ copy มาไปวางที่ widget kit ที่ต้องการในช่อง Link

14. เมื่อทำการแทรก Link ทุกแบนเนอร์ตามต้องการ เรียบร้อยแล้ว ทำการซ่อนเมนูแม่ เพื่อไม่ให้ปรากฏที่ หน้าแรกของเว็บ แต่เมนูแม่นี้ยังทำงานอยู่เบื้องหลัง

15. ไปยังเมนูแม่ ที่ต้องการ ในที่นี้คือ เมนูอื่นๆ คลิกที่แถบ Link Type แล้วเลื่อนสกอร์บาร์ลงด้านล่าง

| รายละเอียด | Link Type       | โมดูลที่จะทำงานกับเมนูนี้ |
|------------|-----------------|---------------------------|
| Link       | Туре            |                           |
| คำอธิบ     | ายลิงก์ชื่อหน้า |                           |
|            |                 |                           |
| คลาสสํ     | าหรับลิงก์      |                           |
| ลึงกไอ     | คอนคลาส         |                           |

16. คลิกปิดการแสดงผลในสองส่วน แสดงชื่อรายการเมนู และแสดงในเมนู จากนั้นบันทึกและปิด

| คลาสรูปภาพ         |     |  |
|--------------------|-----|--|
| แสดงชื่อรายการเมนู | ไม่ |  |
| แสดงในเมนู         | ไม่ |  |

17. เมนูที่เราซ่อน ก็จะแสดงรายละเอียดดังภาพ หมายถึง เมนูนี้ ไม่แสดงที่หน้าเว็บแต่ทำงานอยู่เบื้องหลัง โดย เมื่อเราซ่อนเมนูแม่ เมนูลูกก็จะถูกซ่อนไปด้วย

| : | $\bigcirc$ | <u>เมนูอื่น</u> ช่อน |
|---|------------|----------------------|
|   |            | URL                  |